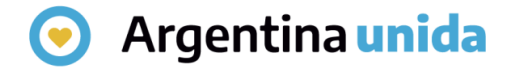

## **Trámites a Distancia - TAD**

# Cómo ingresar a la plataforma

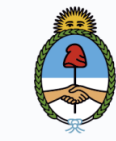

Jefatura de Gabinete de Ministros **Argentina** 

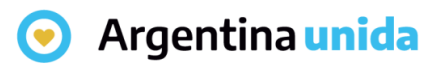

## Introducción

TAD es una sede virtual o ventanilla única electrónica que permite a la ciudadanía realizar trámites ante la Administración Pública Nacional durante las 24 hs. desde cualquier dispositivo con internet (computadora, tablet, celular), sin tener que acudir a una oficina pública.

Permite realizar **presentaciones** e iniciar **trámites** en **forma electrónica**, por cuenta propia o a través de una persona apoderada.

Se realiza desde un navegador web a través de la siguiente dirección URL:

https://tramitesadistancia.gob.ar/tramitesadistancia/inicio-publico

Al ingresar a la página se visualiza la siguiente pantalla donde muestra distintas opciones de consultas, búsquedas y una opción de ayuda para recorrer el sitio.

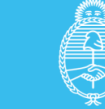

#### 🕤 Argentina unida

### Ingreso a la plataforma TAD

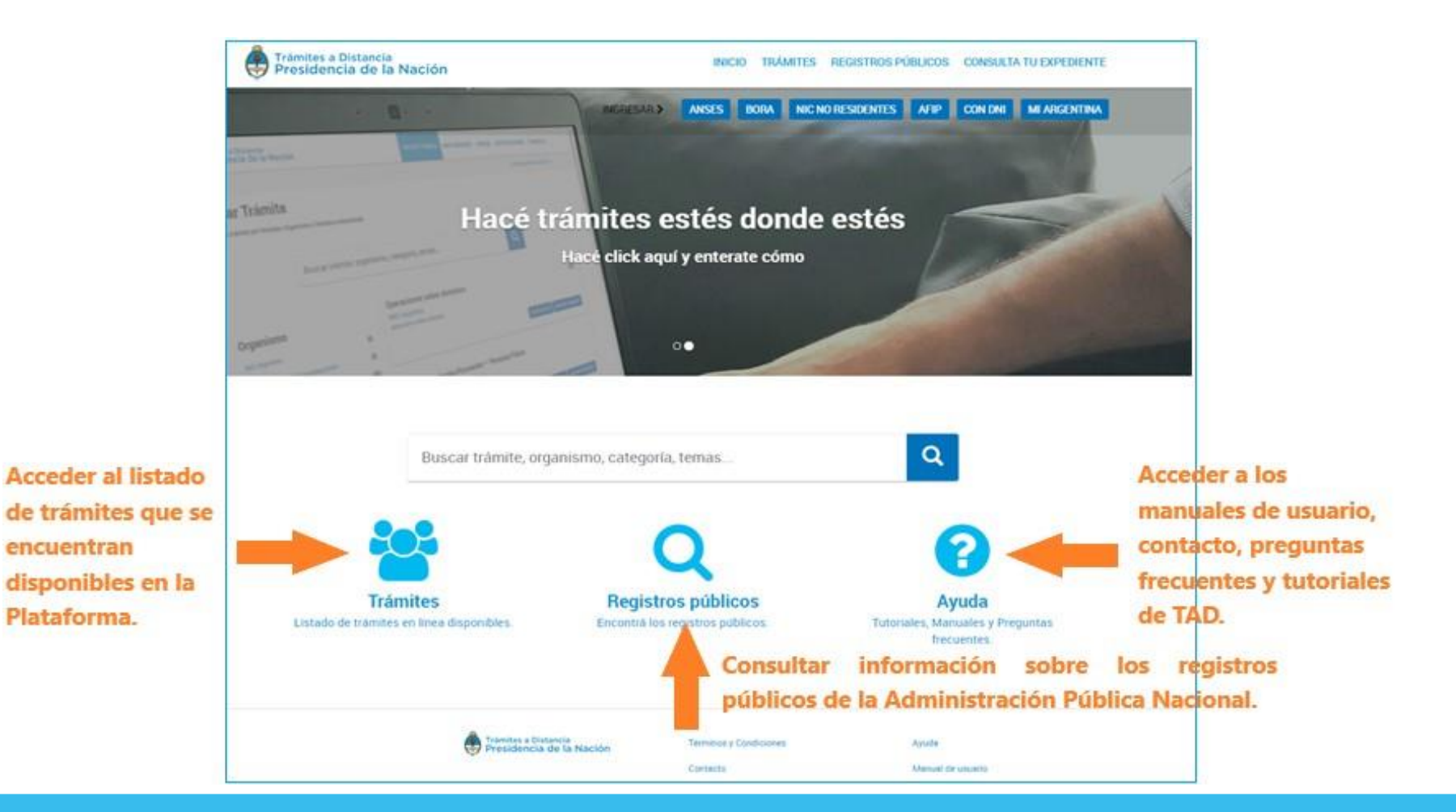

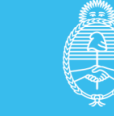

#### 📀 Argentina unida

## Ingreso y validación de la persona usuaria TAD

La plataforma ofrece formas de acceso para ingresar y validar la identidad de la persona usuaria.

En la parte superior de la página se presentan las opciones de ingreso: ANSES, AFIP y CON DNI.

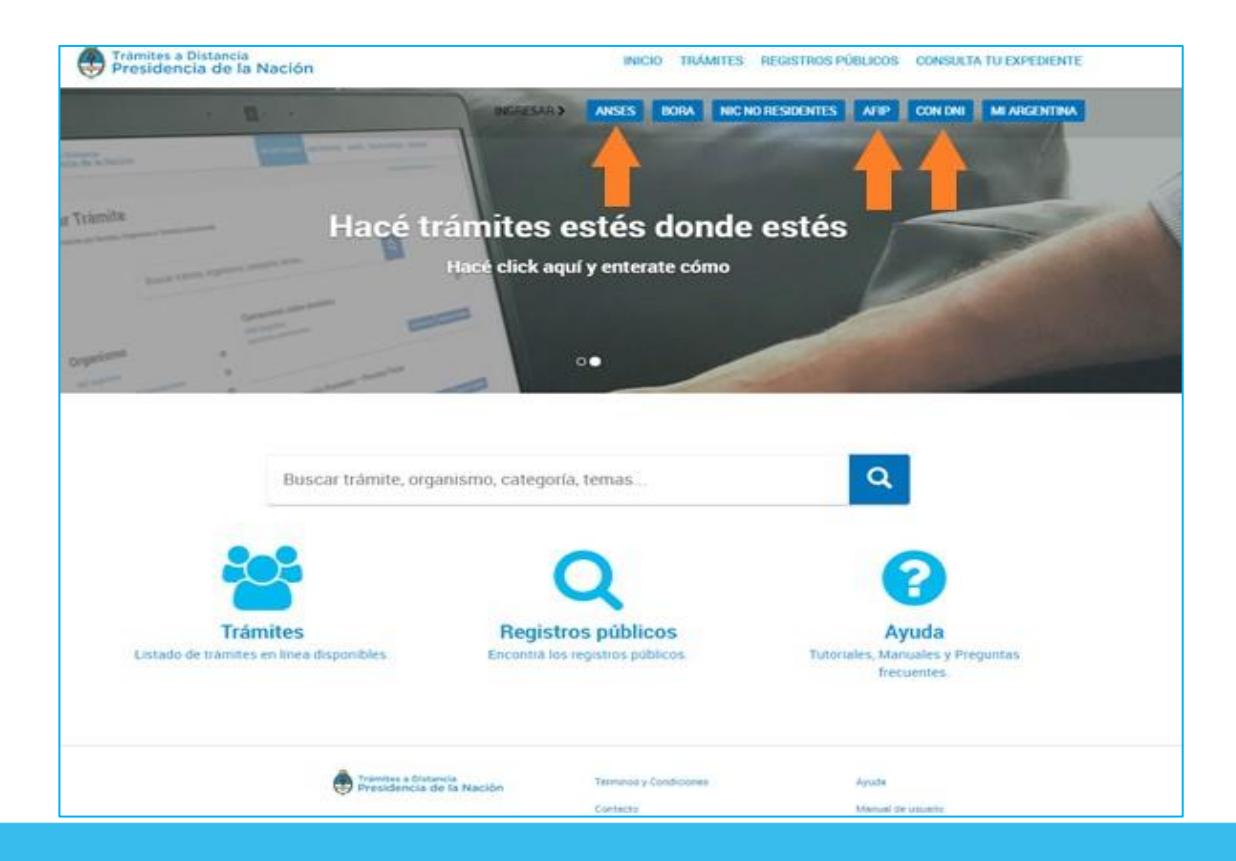

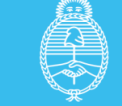

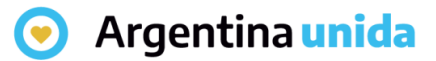

#### **Ingreso con clave ANSES**

En este caso la persona usuaria debe ingresar con la Clave Única de Identificación Laboral (CUIL) y la Clave de Seguridad Social que haya gestionado con la ANSES.

| nses | Clave de la Seguridad Social                                                                          |
|------|----------------------------------------------------------------------------------------------------|
|      | Autenticar - Modernización                                                                            |
|      | Necesitas tener tu clave de seguridad social o crear una para ingresar.                               |
|      | Número de CUIL                                                                                        |
|      | ·                                                                                                    |
|      | No sé mi CUIL Clave de Seguridad Social                                                               |
|      | Se distingue entre mayúscula y minúscula                                                              |
|      |                                                                                                    |
|      | Si estás utilizando una PC de uso público, para tu mayor seguridad podes utilizar el teclado virtual. |
|      | Cambiar mi clave                                                                                      |
|      | INGRESAR                                                                                              |
|      |                                                                                                    |

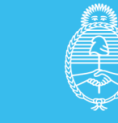

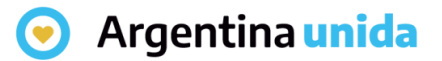

#### **Ingreso con clave AFIP**

Si se selecciona ingresar a través de AFIP, la plataforma se redirige a la página de inicio en AFIP donde se debe ingresar con Clave Fiscal.

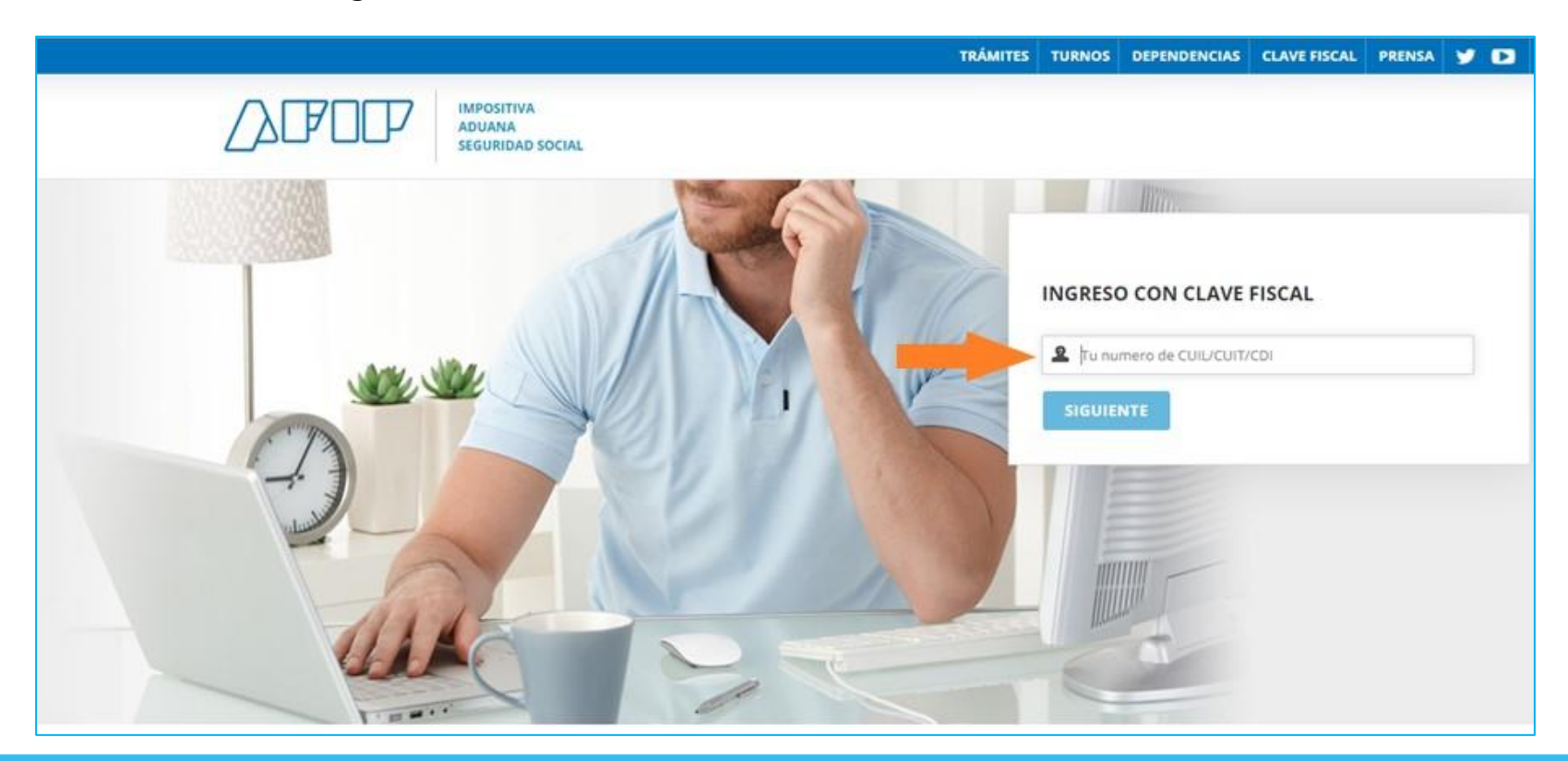

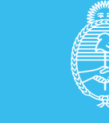

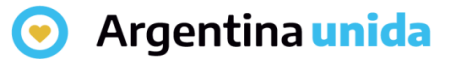

#### **Ingreso con DNI**

Esta opción se redirige al **Registro Nacional de las Personas** donde se ingresa el número del **Documento Nacional de Identidad,** el **Número de trámite** que figura en el borde inferior del **DNI** y **Sexo**.

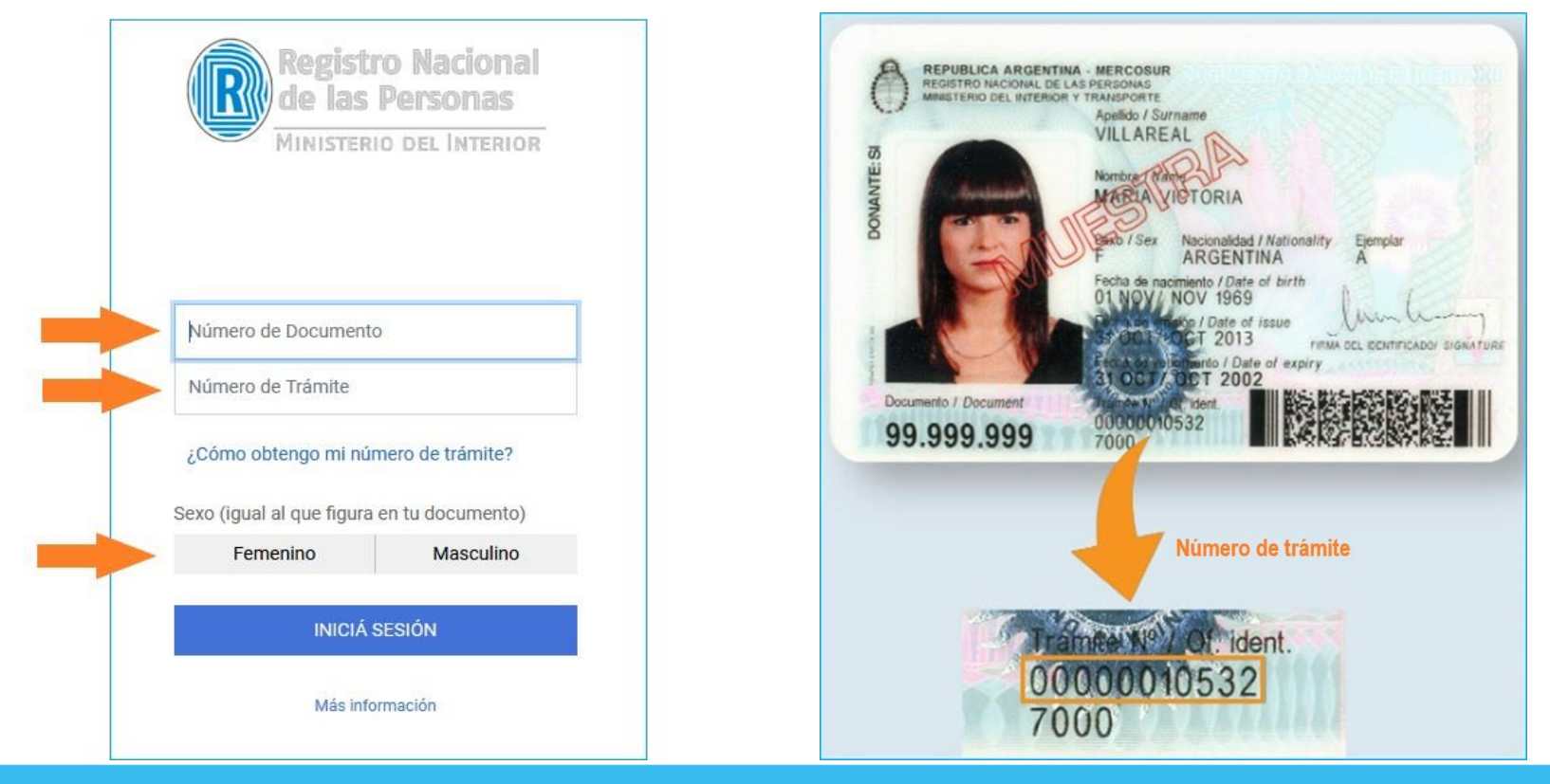

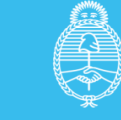

Jefatura de Gabinete de Ministros **Argentina** 

#### 📀 Argentina unida

## **Datos personales**

La primera vez que la persona usuaria accede a TAD debe completar todos sus datos, aceptar los términos y condiciones y presionar CONFIRMAR DATOS.

Se deben completar los datos que se detallan a continuación:

| Nombres y Apellidos:<br>Nombres*:<br>Apellidos*:<br>Apellidos*:<br>Datos precargados tomados del<br>tipo de ingreso: ANSES, AFIP o<br>CON DNI |                         |
|----------------------------------------------------------------------------------------------------|-------------------------|
| Nombres y Apellidos:<br>Apellidos*: Datos precargados tomados del<br>tipo de ingreso: ANSES, AFIP o<br>CON DNI                                |                         |
| Apellidos*:                                                                                                    |                         |
| Apellidos*: CON DNI                                                                                                    |                         |
|                                                                                                    |                         |
|                                                                                                    |                         |
| hipo de documento:                                                                                                    |                         |
|                                                                                                    |                         |
| Contacto                                                                                                    |                         |
|                                                                                                    |                         |
| Correo":                                                                                                    |                         |
| Número de telefono                                                                                                    |                         |
| Domicilio                                                                                                    |                         |
| Pats: Argentina Provincia*:                                                                                                    |                         |
| Departamento*:   Localidad*:                                                                                                    |                         |
| Calle*: Altura:                                                                                                    | igresa numeros de (0-9) |
| Piso/Depto: Código postal*:                                                                                                    |                         |
| Observaciones:                                                                                                    |                         |
|                                                                                                    |                         |

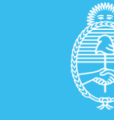

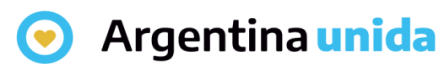

#### **Datos personales**

**Tipo y número de documento**: Se cargan por única vez cuando se da de alta como persona usuaria de la plataforma TAD.

Sexo: Se debe seleccionar según corresponda.

**Contacto**: Completar con un teléfono y dirección de correo electrónico. Al correo electrónico llegan las alertas de **TAD** ya sean **Tareas pendientes** o **Notificaciones** enviadas por el Organismo con el que realiza el trámite.

Esta información se puede modificar cada vez que la persona usuaria lo considere necesario.

**Domicilio**: Ingresar el domicilio donde deba ser notificado. Los datos de contacto y domicilio son el **Domicilio Especial Electrónico** que tomará la Administración para realizar las notificaciones o solicitudes. Esta información es la que se refleja en la carátula del expediente.

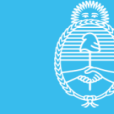

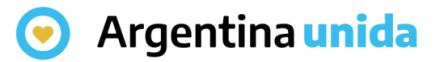

#### **Datos personales**

Cada vez que la persona usuaria ingrese a la plataforma TAD tiene la posibilidad de modificar sus datos personales, desde la acción ubicada en el borde superior derecho identificada con el nombre de la persona usuaria.

| INICIAR TRÁMITE | MIS TRÁMITES | NOTIFICACIONES | APODERADOS | CONSULTA                           |  |
|-----------------|--------------|----------------|------------|------------------------------------|--|
|                 |              |                | MARIE PA   | MARIE PAULE CHARLES -<br>Mis datos |  |
|                 |              |                | Salir 🕞    | Salir 🕞                            |  |

Luego de completar los datos personales o confirmarlos, la persona usuaria accede al **listado de trámites** disponibles en la plataforma, podrá consultar los **requisitos** e iniciar una **nueva solicitud**.

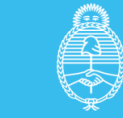